# 4.14-Rechnung einreichen (LN)

Author: Niklas Nagel

Updated: 2 years ago

#### Klicken Sie auf die Fallnummer

| 3 Q Suche                             | Sortieren nach                                          | : Datum der letzten Aktion 🛛 🗙     |                         |                   |
|---------------------------------------|---------------------------------------------------------|------------------------------------|-------------------------|-------------------|
| Auftragstyp: Alle 🗸 Auftragsart: Alle | •         Status: Alle         •         Benutzer       | : Alle 🗸 Aktivitäten: Alle 🗸       | Alle Filter löschen     |                   |
| Fallnummer                            |                                                         |                                    |                         |                   |
| Dienstleistung                        | Status                                                  | Geschäftspartner oder Dienstleiste | Weitere Partei          | Aktionen & Alarme |
| 000-00089                             | ABSCHLUSS BEANTRAGT<br>Abschlussbericht wurde eingereic | Versicherung Nickelled             | KUNDE<br>Max Mustar     | :                 |
| Arbeitsrecht, Privates Arbeitsrecht   | Aktualisiert: 20.10.2022                                | Ŭ                                  | Max Muster              | •                 |
| → <u>001-0001</u>                     | ANGENOMMEN<br>Anfrage wurde vom Dienstleister a         | Versicherung Nickelled             | KUNDE<br>Maurice Dupopt | :                 |
| Arbeitsrecht, Privates Arbeitsrecht   | Aktualisiert: 21.09.2022                                |                                    | Hadnee Bapone           | •                 |
| → <u>001-00001</u>                    | ANGENOMMEN<br>Anfrage wurde vom Dienstleister a         | Versicherung Nickelled             | KUNDE                   | :                 |
| Arbeitsrecht, Privates Arbeitsrecht   | Aktualisiert: 21.09.2022                                |                                    | Maunce Dupont           | •                 |
| → <u>000-98765</u>                    | ABSCHLUSS BEANTRAGT<br>Fingereichte Rechnung wurde akz  | Versicherung Nickelled             | KUNDE                   | :                 |
| Aubeitenseht Duivetes Aubeitenseht    | Aktualisjert: 21.09.2022                                | ferbiorier ang ritokenea           | rvonne Dupuis           | •                 |

### Klicken Sie auf 'Weitere Aktionen'

| JAROWA                                                                               |                                                                                                    |                                                                                                    | Q Auftragsübersicht ↓<br>Lawyer AG                                                                  |
|--------------------------------------------------------------------------------------|----------------------------------------------------------------------------------------------------|----------------------------------------------------------------------------------------------------|----------------------------------------------------------------------------------------------------|
| Fallnummer: 000-00001                                                                | Status: Abschluss beantragt                                                                                              |                                                                                                    | Zur Übersicht Weitere Aktionen                                                                      |
| Geschäftspartner<br><u>Versicherung Nickelled</u> ತ<br>Zählerweg<br>6300 Zug, ZG, CH | <ul> <li>ペ Versicherung Nickelled Support</li> <li>% +4176 111 111</li> <li>@ enable.test+nickelled@jarowa.ch</li> </ul> | Dienstleister<br>Lawyer Muster &<br>Muster Lawyer Kanzlei<br>Bahnhofstrasse<br>8001Zürich, ZH, CH<br>& +4176 52113 04<br>@ enable.test+lawyer@jarowa.ch | <ul> <li>∧ Lawyer AG</li> <li>∿ +41 44 444 44 44</li> <li>@ enable.test+lawyer@jarowa.ch</li> </ul> |
| Dienstleistung: Privates Arbeitsrecht / Arbei                                        | ssrecht                                                                                                    |                                                                                                    |                                                                                                    |

## Klicken Sie auf 'Rechnung einreichen'

| JAROWA                                                                        |                                                                                            |                                                                                                    | Auftragsüb<br>Lawyer AG                                       | ersicht 🗸                                            |
|-------------------------------------------------------------------------------|--------------------------------------------------------------------------------------------|----------------------------------------------------------------------------------------------------|---------------------------------------------------------------|------------------------------------------------------|
| Fallnummer: 000-00001                                                         | Status: Abschluss beantrag                                                                 | gt                                                                                                    | Zur Übersicht                                                 | Rechnung einreichen<br>Eigene Referenz-ID hinzufügen |
| Geschäftspartner<br>Versicherung Nickelled 坐<br>Zählerweg<br>6300 Zug, ZG, CH | 우 Versicherung Nickelled Support<br>& +4176 111 11 11<br>@ enable.test+nickelled@jarowa.ch | Dienstleister<br>Lawyer Muster ☆<br>Muster Lawyer Kanzlei<br>Bahnhofstrasse<br>8001 Zürich, ZH, CH<br>& +4176 52113 04<br>@ enable.test+lawyer@jarowa.ch | 우 Lawyer AG<br>& +41 44 444 44 44<br>@ enable.test+lawyer@jar | Auftragsinformationen herunterlad                    |
| Dienstleistung: Privates Arbeitsrecht / A                                     | rbeitsrecht                                                                                | -<br>                                                                                                    |                                                               |                                                      |

## Füllen Sie die Informationen aus

| Kunde                                                                                                    |         |   |  |
|----------------------------------------------------------------------------------------------------|---------|---|--|
| Manuel Muster                                                                                                    |         |   |  |
| Stundensatz (exkl. MwSt.)<br>200.00 CHF                                                                                                    |         |   |  |
| Bitte erfassen Sie hier die aufgeführten, konsolidierten Rechnungspositionen.<br>Es ist wichtig, dass die Totalbeträge mit Ihrer detaillierteren Rechnung<br>übereinstimmen, die unten als Datei hinzugefügt werden muss. |         |   |  |
| Zusammenfassung Rechnung                                                                                                    |         |   |  |
| Honorar (exkl. MwSt.)*<br>5000                                                                                                    | CHF     | ~ |  |
|                                                                                                    |         |   |  |
| Spesen<br>400                                                                                                    | CHF     | Ŧ |  |
|                                                                                                    |         |   |  |
| Geleistete Zahlungen durch den Dienstleist… (                                                                                                    | CHF     | v |  |
|                                                                                                    |         |   |  |
| Erhaltene Zahlungen von Dritten (als negat                                                                                                    | (i) CHF | - |  |
|                                                                                                    |         |   |  |

### Klicken Sie hier um die Rechnung zu senden

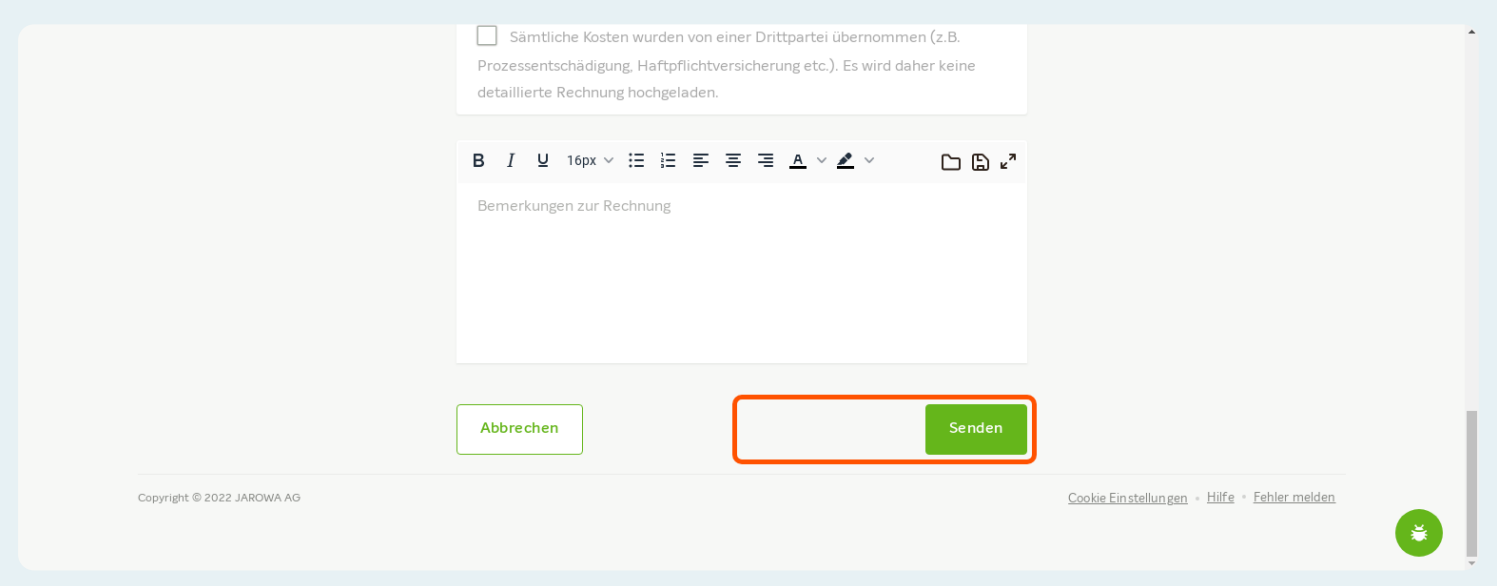